## UNIVERSIDAD DEL SURESTE UDS

## **CARRERA: LICENCIATURA EN ENFERMERIA**

## MATERIA: COMPUTACION 1

## ACTIVIDAD: MAPA CONCEPTUAL

### LIC: ICEL BERNARDO LEPE ARRIAGA

## **ALUMNA:** DAMARIS RAIMUNDO HERNANDEZ

# PRIMER CUATRIMESTRE GRUPO "A" INVESSION OF ATTEMPT OF ATTEMPT OF A

POWER POINT ES UN PROGRAMA DE PRESENTACION, DESARROLLADO POR LA EMPREZA MICROSOFT, PARA SISTEMAS WINDOMS Y MAC OS.

POWER POINT ES UNO DE LOS PROGRAMAS DE PRESENTACION MAS EXTENDIDOS.

ES UN PROGRAMA DESEÑADO PARA HACER PRESENTACIONES CON TEXTOS E IMÁGENES.

POWER POINT TUVO SUS INICIOS COMO UN PRODUCTO LLAMADO "PRESENTER"EN 1987.

### **4.4 PATRONES**

EL PATRON DE DIAPOSITIVAS ES LA DIAPOSITIVA SUPERIOR EN EL PANEL DE MINEATURAS SITUADO A LA IZQUIERDA DE LA VENTANA, CUANDO EL PATRON DE DIAPOSITIVAS SE MODIFIQUE, TODAS LAS DIAPOSITIVAS QUE SE BASEN DICHO PATRON REFLEJARA DICHOS CAMBIOS

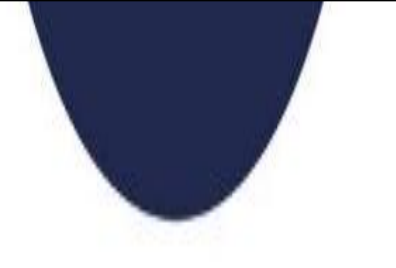

### 4.1 HIPERVINCULOS

HACER CLIC DERECHO SOBRE EL OBJETO AL CUAL INSERTAR.

PARA QUE EL HIPERVINCULO TE LLEVE A UN DOCUMENTO DE WORT HAY QUE REALIZAR ALGUNOS PASOS.

UNIODAD IV

POWER POINT

4.5 CONFIGURACION DE LA PRESENTACION CON DIAPOSITIVA.

PARA REALIZAR UNA PRESENTACION A UNA AUDIENCIA EN DIRECTO, SE DA CLIC EN REALIZADA POR UN ORDENADOR. PARA PERMITIR QUE LA AUDIENCIA VEA LA PRESENTACION DESDE UN DISCO DURO O CD EN UN EQUPO O EN INTERNET, HAGA CLIC EN EXAMINAR DE FORMA INDIVIDUAL

### 4.2 ACCIONES

LOS BOTONES PUEDEN AGREGAR Y AJUSTAR A UNA PRESENTACION. LOS BOTONES DE ACCION PUEDEN HACER COSAS QUE LOS HIPERVINCULOS. ES FACIL DE ENTENDER Y SON MUY UTILES PARA LAS PRESENTACIONES.

#### **4.3 PLANTILLAS**

SE DEBE ABRIR UNA PRESENTACION EN BLANCO SE ELIGE EL DISEÑO SELECCIONA TAMAÑO Y SE PERSONALIZA.

EL PARON DE DIAPOSITIVAS ES LA IMAGEN DE DIAPOSITIVAS MAS GRANDE DE LA PARTE SUPERIOR DE LA LISTA DE MINIATURAS DE DIAPOSITUVAS.

> PARA REPRODUCIR CONTINUAMENTE UN ARCHIVO DE SONIDO O ANIMACION SE SELECCIONA LA CASILLA VERIFICADA, REPETIR HASTA PRECIONAR "ESC"AL REALIZAR UNA PRESENTACION EN AUDIENCIA DIRECTO, SE PUEDE ESCRIBIR UNA DIAPOSITIVA